#### 1) How to Enter into Portal

- i) Enter URL: 164.100.222.188
- ii) Enter Respective User Id & Password
- iii) Click on Sign in

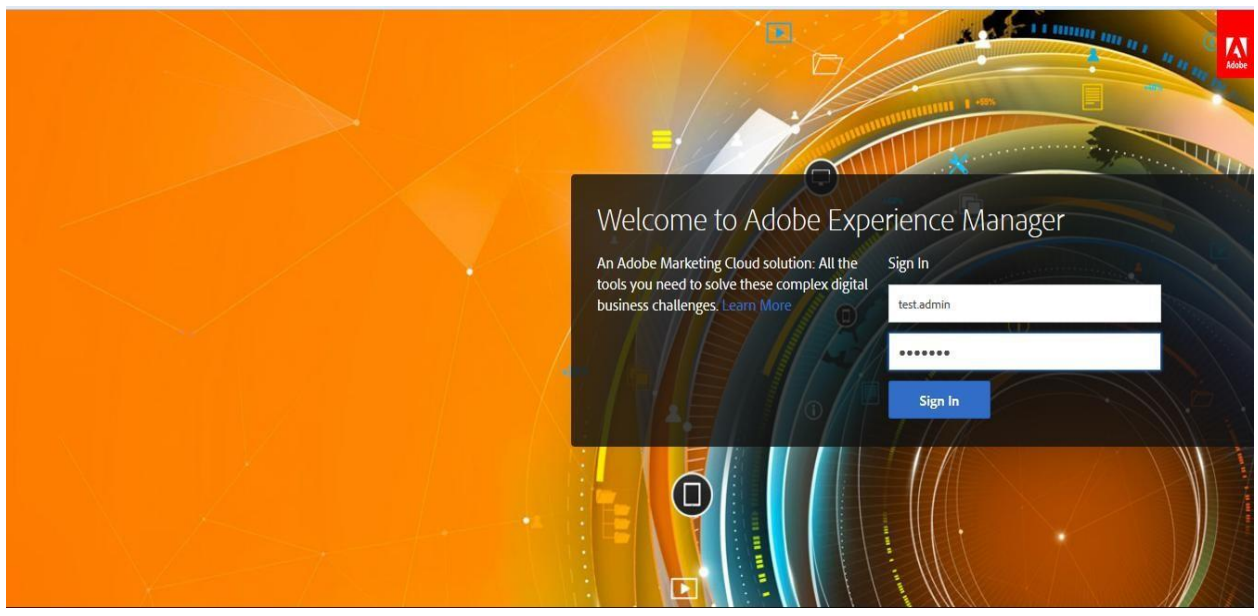

Logged in successfully.

## 2) How to Create a page

i) Once you login click on websites

|          | Adobe Marketing Cloud<br>Adobe * Experience Manager |                      | Q Search<br>Welcome, Admin Industri                | es. (sign out) |
|----------|-----------------------------------------------------|----------------------|----------------------------------------------------|----------------|
|          |                                                     |                      |                                                    |                |
|          | Websites                                            |                      | Cloud Services<br>Connect to Adobe Marketing Cloud |                |
| <u> </u> | Create and manage multiple websites.                | Recently used pages  |                                                    |                |
| _        |                                                     |                      | Workflows                                          |                |
|          | Digital Assets                                      | Becently used assets | Model and manage workflows                         |                |
|          | Organize your various digital assets.               |                      |                                                    |                |
| 2        | Campaigns                                           |                      | Manage your launcher                               |                |
|          | Manage your marketing campaigns.                    |                      | Manage your launcies                               |                |
|          | Inhaw                                               |                      | Task Management                                    |                |
|          | Manage your inhere items                            |                      |                                                    |                |
|          | Manage your mook items.                             |                      |                                                    |                |
|          | Users                                               |                      | Replication                                        |                |
|          | Manage your users and groups.                       |                      | Create and manage multiple websites.               |                |
| 3        | Tools                                               |                      | Reports                                            |                |
|          | Maintain and configure your system.                 |                      | Create and monitor custom reports                  |                |
| -        |                                                     |                      |                                                    |                |
|          | lagging                                             |                      | Publications                                       |                |
|          | Organize your tags and their namespaces.            |                      | Create digital publications                        |                |

# 1) Click on respective department

| 🔕 AEM WCM 🥃                               |          | i 🖻 🐷 🕥 –       |                         |                         |                         |         |             | 🕹 Adr     | ministrator |
|-------------------------------------------|----------|-----------------|-------------------------|-------------------------|-------------------------|---------|-------------|-----------|-------------|
| /ebsites 🔍 Search                         |          |                 |                         |                         |                         |         |             |           |             |
| 8                                         | 2        | 🛃 New 🝷   Copy  | Paste Delete   Move   A | Activate • Deactivate • | Workflow 🞯 Tools -      |         |             |           | Help        |
| 🕀 🕘 Jaipur Bus - Public Transport         | *        | Title           | Name                    | Published               | Modified                | Status  | Impressions | Template  |             |
| i vahan                                   | 1        | Home            | home                    | 🔳 🔲 05-Dec-2017 11:     | 03 (A 🗐 05-Dec-2017 11: | 01 (Adm | 0           | innerBase |             |
| Iransport Portal     Metro-portal         | 2        | About Us        | aboutus                 | 🔳 🔲 26-Nov-2017 23:     | 53 (A 🗐 14-Nov-2017 18: | 09 (Adm | 0           | innerBase |             |
| RSRTC Portal                              | 3        | Causelist       | causelist               | 26-Nov-2017 23:         | 53 (A 🗐 14-Nov-2017 18: | 09 (Adm | 0           | innerBase |             |
| 🗉 🕘 Jaipur Bus Portal                     | 4        | Order-Judgement | order-judgement         | 26-Nov-2017 23:         | 53 (A 🗐 14-Nov-2017 18: | 11 (Adm | 0           | innerBase |             |
| Portal Search                             | 5        | Contact Us      | contactus               | 26-Nov-2017 23:         | 53 (A 🔲 14-Nov-2017 18: | 10 (Adm | 0           | innerBase |             |
| Sitemap                                   |          |                 |                         |                         |                         |         |             |           |             |
| ScreenReader                              |          |                 |                         |                         |                         |         |             |           |             |
| Search1                                   |          |                 |                         |                         |                         |         |             |           |             |
| 🗉 🕘 RSBTDA                                |          |                 |                         |                         |                         |         |             |           |             |
| RSBTDA Portal                             |          |                 |                         |                         |                         |         |             |           |             |
| Swcs                                      |          |                 |                         |                         |                         |         |             |           |             |
| 🖃 🖭 Rajasthan State Transport Appeal Trib | unal 🕴 🕢 |                 |                         |                         |                         |         |             |           |             |
| Home                                      |          |                 |                         |                         |                         |         |             |           |             |
| 🖽 🛃 About Us                              |          |                 |                         |                         |                         |         |             |           |             |
| 🗉 💽 Causelist                             |          |                 |                         |                         |                         |         |             |           |             |
| 🗉 🕘 Order-Judgement                       |          |                 |                         |                         |                         |         |             |           |             |
| 🗉 💽 Contact Us                            |          |                 |                         |                         |                         |         |             |           |             |
| RSTAT-Portal                              |          |                 |                         |                         |                         |         |             |           |             |
| 🗄 🧰 photos                                |          |                 |                         |                         |                         |         |             |           |             |
| 🗉 👰 Rajasthan Industries                  |          |                 |                         |                         |                         |         |             |           |             |
| n.html                                    |          |                 |                         |                         |                         |         |             |           |             |
| 🗉 🧰 phalodi                               |          |                 |                         |                         |                         |         |             |           |             |
| 🗑 👰 it-portal Site                        |          |                 |                         |                         |                         |         |             |           |             |
| HomePortal                                |          |                 |                         |                         |                         |         |             |           |             |
| T B a s s a s                             |          |                 |                         |                         |                         |         |             |           |             |

2) Click on **NEW**, A dropdown will open and then click on **New Page**.

| 🔘 AEM WCM 💽 🐼 🕞                               |   |                  |                   |                              |                          |        |             | 🕹 Adr     | ninistrator |
|-----------------------------------------------|---|------------------|-------------------|------------------------------|--------------------------|--------|-------------|-----------|-------------|
| Websites Q Search                             |   |                  |                   |                              |                          |        |             |           |             |
| æ                                             | 2 | New • Copy Paste | Delete   Move   A | ctivate - Deactivate - Workf | low 🎯 Tools 🕶            |        |             |           | Hel         |
| Portal Search     A                           |   | 🔊 New Page       | Name              | Published                    | Modified                 | Status | Impressions | Template  |             |
| Sitemap                                       | 1 | E New Site       | home              | 🔳 📄 05-Dec-2017 11:03 (A     | 🔲 05-Dec-2017 11:01 (Adm |        | 0           | innerBase |             |
| ScreenReader                                  | 2 | New Live Copy    | aboutus           | 🔳 📃 26-Nov-2017 23:53 (A     | 🗐 14-Nov-2017 18:09 (Adm |        | 0           | innerBase |             |
| Search1                                       | 3 | New Launch       | causelist         | 🔳 📄 26-Nov-2017 23:53 (A     | 🔲 14-Nov-2017 18:09 (Adm |        | 0           | innerBase |             |
| SBTDA                                         | 4 |                  | order-judgement   | 🔳 📄 26-Nov-2017 23:53 (A     | 🗐 14-Nov-2017 18:11 (Adm |        | 0           | innerBase |             |
| Swcs                                          | 5 | New File         | contactus         | 26-Nov-2017 23:53 (A         | 14-Nov-2017 18:10 (Adm   |        | 0           | innerBase |             |
| a 🧟 Rajasthan State Transport Appeal Tribunal |   | New Folder       |                   |                              |                          |        |             |           |             |
| e Home                                        |   |                  |                   |                              |                          |        |             |           |             |
| About Us     Counciliet                       |   |                  |                   |                              |                          |        |             |           |             |
| Order-Judgement                               |   |                  |                   |                              |                          |        |             |           |             |
| 🗉 🕘 Contact Us                                |   |                  |                   |                              |                          |        |             |           |             |
| 🗈 🗃 RSTAT-Portal                              | 4 |                  |                   |                              |                          |        |             |           |             |
| photos                                        |   |                  |                   |                              |                          |        |             |           |             |
| en html                                       |   |                  |                   |                              |                          |        |             |           |             |
| phalodi                                       |   |                  |                   |                              |                          |        |             |           |             |
| 🗉 🕘 it-portal Site                            |   |                  |                   |                              |                          |        |             |           |             |
| HomePortal                                    |   |                  |                   |                              |                          |        |             |           |             |
| Content Root                                  |   |                  |                   |                              |                          |        |             |           |             |
| Rajasthan Food Portal                         |   |                  |                   |                              |                          |        |             |           |             |
| - 🛄 itiamer                                   |   |                  |                   |                              |                          |        |             |           |             |
| 🕀 🧰 phonegap                                  |   |                  |                   |                              |                          |        |             |           |             |
| communities                                   |   |                  |                   |                              |                          |        |             |           |             |
| H I Torms                                     |   |                  |                   |                              |                          |        |             |           |             |
|                                               |   |                  |                   |                              |                          |        |             |           |             |

3) Enter Title\* and Name that should be displayed on page and then select **inner**Base T**emplate** click on **Create** 

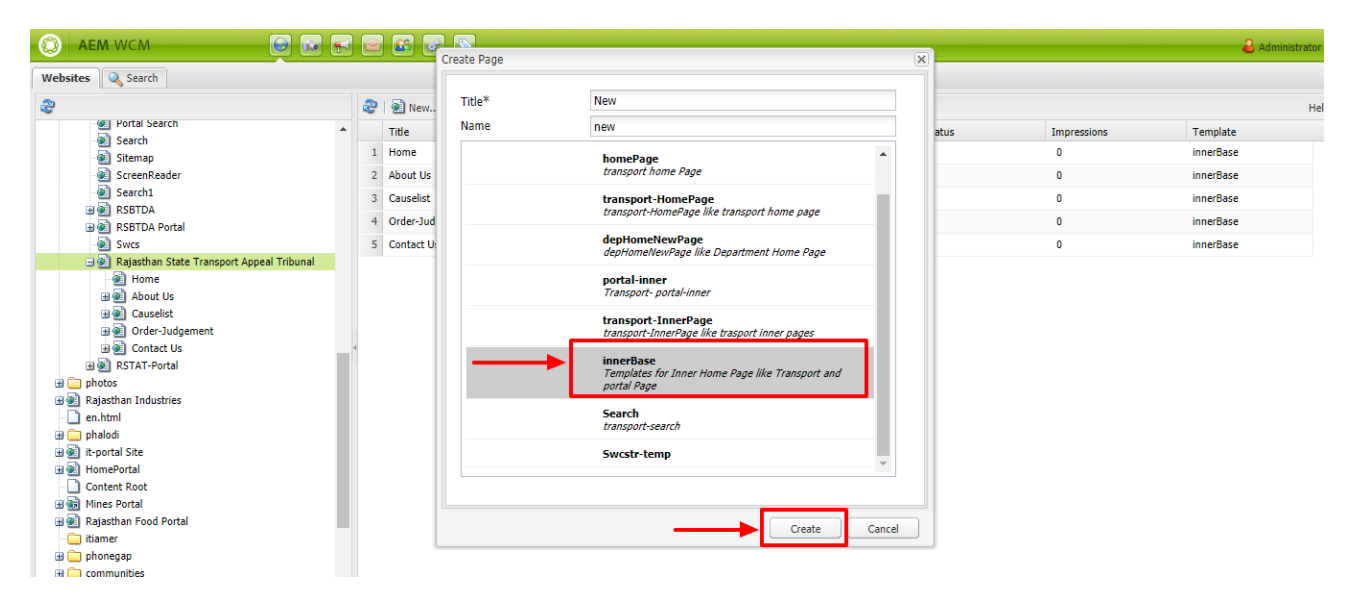

4) You can find created page in your department.Double Click On Created Page.

| AEM WCM                                                                                                    | <b>F</b> | ) 🗳 😨 💽 –       |                         |                              |                          |        |             | 🕹 Ad      | iministrato |
|----------------------------------------------------------------------------------------------------|----------|-----------------|-------------------------|------------------------------|--------------------------|--------|-------------|-----------|-------------|
| ebsites 🔍 Search                                                                                                    |          |                 |                         |                              |                          |        |             |           |             |
|                                                                                                    | 2        | 📄 New 👻 🛛 Copy  | Paste Delete   Move   A | Activate - Deactivate - Work | flow 🎯 Tools -           |        |             |           | He          |
| Portal Search     Search                                                                                                    | •        | Title           | Name                    | Published                    | Modified                 | Status | Impressions | Template  |             |
| Sitemap                                                                                                    | 1        | Home            | home                    | 🔳 🔲 05-Dec-2017 11:03 (A     | 🔲 05-Dec-2017 11:01 (Adm |        | 0           | innerBase |             |
| ScreenReader                                                                                                    | 2        | About Us        | aboutus                 | 🔳 🔲 26-Nov-2017 23:53 (A     | 🗐 14-Nov-2017 18:09 (Adm |        | 0           | innerBase |             |
| Search1                                                                                                    | 3        | Causelist       | causelist               | 🔳 📄 26-Nov-2017 23:53 (A     | 🔲 14-Nov-2017 18:09 (Adm |        | 0           | innerBase |             |
| eli RSBTDA     RSBTDA Portal                                                                                                    | 4        | Order-Judgement | order-judgement         | 🔳 📄 26-Nov-2017 23:53 (A     | 🔲 14-Nov-2017 18:11 (Adm |        | 0           | innerBase |             |
| e Swcs                                                                                                    | 5        | Contact Us      | contactus               | 🔳 📄 26-Nov-2017 23:53 (A     | 🔲 14-Nov-2017 18:10 (Adm |        | 0           | innerBase |             |
| 🖃 🕘 Rajasthan State Transport Appeal Tribunal                                                                                                    | 6        | New             | new                     | 06-May-2016 16:27 (A         | 05-Dec-2017 13:29 (Adm   |        | 0           | innerBase |             |
| Order-Judgement     Order-Judgement     O |          |                 |                         |                              |                          |        |             |           |             |

5) Respective page will open in your department.

| EDIT<br>Dra<br>Inheritec | Paragraphs<br>government of Rajasthan<br>Rajasthan State Transport<br>Appeal Tribunal | Skip To Main Content Screen Reader Access | A+ A A    | Eng        | iish v Search     | M E          | 2   |
|--------------------------|---------------------------------------------------------------------------------------|-------------------------------------------|-----------|------------|-------------------|--------------|-----|
|                          |                                                                                       | HOME                                      | ABOUT US- | CAUSELIST+ | ORDER-JUDGEMENT - | CONTACT US - | NEW |
| EDIT                     |                                                                                       | Drag components or asset                  | s here    |            |                   |              |     |
| Inherited Pa             | aragraphs                                                                             |                                           |           |            |                   |              |     |
|                          |                                                                                       | Drag components or asset                  | s here    |            |                   |              |     |
|                          |                                                                                       | Drag components or asset                  | s here    |            |                   |              |     |
|                          |                                                                                       | Drag components or asset                  | s here    |            |                   |              |     |

# 6) How to enter Text

# i) Click on AEM Component

| GOVERNMENT OF RAJASTHAN<br>Rajasthan State Transport<br>Appeal Tribunal                      | Skip To Main Content   Screen Reader Access | A+ A A-     | Engl       | ish ▼ Search                                         | M                     | a<br>72 |
|----------------------------------------------------------------------------------------------|---------------------------------------------|-------------|------------|------------------------------------------------------|-----------------------|---------|
|                                                                                              | HOME                                        | ABOUT US -  | CAUSELIST  | ORDER-JUDGEMENT-                                     | CONTACT US -          | NEW     |
|                                                                                              |                                             |             |            |                                                      |                       |         |
|                                                                                              |                                             |             |            |                                                      |                       |         |
|                                                                                              |                                             |             |            |                                                      |                       |         |
|                                                                                              |                                             |             |            |                                                      |                       |         |
|                                                                                              |                                             |             |            |                                                      |                       |         |
|                                                                                              |                                             |             |            |                                                      |                       |         |
|                                                                                              |                                             |             |            |                                                      |                       |         |
|                                                                                              |                                             |             |            |                                                      |                       |         |
|                                                                                              |                                             |             |            |                                                      |                       |         |
| WEBSITE VISITOR                                                                              | ABOUT US                                    |             |            | NODAL OFFICE                                         | R                     |         |
| Last Updated On: 5/12/2017                                                                   | Rajasthan State Transport Appe              | al Tribunal | 🛉 Shree Sa | atyaveer Yadav, ADDITIONA                            | L COMMISSIONER        |         |
| You are visitor No.: 0 0 2 2 2 0 3 6 0<br>© 2017 Copyright Transport Department Of Bajasthan |                                             |             | 🖕 Phone n  | o. (Office):0141- 5194619, Ph                        | none no. (Resi.):0141 |         |
|                                                                                              |                                             |             | E          | 235997,Mobile No. 94141<br>→ transport.writs@rajasth | an.gov.in             |         |
|                                                                                              |                                             |             | Tran       | Isport Department Sahkar I                           | Marg Jaipur           |         |
|                                                                                              |                                             |             |            |                                                      |                       |         |

7) Then click on **Transport group components** you can find all components

| EDIT        | 0                            | 🕷 Skip To Main Content   Screen Reader Access A+ A A- English 🔻 Screen Reader Access A+ A A- | earch Q                 |   |
|-------------|------------------------------|----------------------------------------------------------------------------------------------|-------------------------|---|
| Dra         | ng components or assets here |                                                                                              | C AEM                   |   |
|             |                              |                                                                                              | 5 S S S                 |   |
| Inherited   | l Paragraphs                 |                                                                                              | transport 📃             |   |
| <u></u>     | GOVERNMENT OF RAJASTHAN      |                                                                                              | Reference               |   |
| 10          | Rajasthan State Transport    |                                                                                              | Search Result Component |   |
| - CO        | Appeal Tribunal              |                                                                                              | 🐑 Slideshow             |   |
|             |                              | HOME ABOUT US + CAUSELIST + ORDER-JUD                                                        | G 🔩 SocialIcons         | 1 |
| EDIT        |                              |                                                                                              | 🛃 Tenders-rsrtc         |   |
|             |                              | Drag components or assets here                                                               | Text                    |   |
| -           |                              |                                                                                              | 📰 Text & Image          |   |
| Tabasited D | t.                           |                                                                                              | Text & Image1           |   |
| Innented Pa | ragraphs                     |                                                                                              | ase                     |   |
|             |                              | Drag components or assets here                                                               | A contact form          |   |
|             |                              |                                                                                              |                         |   |
|             |                              | Drag components or assets here                                                               |                         |   |
|             |                              | Drag components or assets here                                                               |                         |   |

8) Select **Text** component and drag where you want to enter text

| EDIT<br>Drag components or assets he<br>Inherited Paragraphs         | Skip To Main Content  Screen Reader Access A+ A A- English      Search      English      Search      Content     Search      Image: Search      Image: Search      Image: Search      Search                                                                                                    |               |
|----------------------------------------------------------------------|----------------------------------------------------------------------------------------------------|---------------|
| GOVERNMENT OF RAJASTHAN<br>Rajasthan State Transp<br>Appeal Tribunal | ort @Search Resu<br>@Search Resu<br>@Slideshow<br>HOME ABOUT US + CAUSELIST + ORDER-JUDG                                                                                                    | ult Component |
| EDIT                                                                 | Drag components or assets here                                                                                                    | ge ge         |
| Inherited Paragraphs                                                 | Drag compon<br>Drag compon<br>Drag c |               |
|                                                                      | Drag components or assets here                                                                                                    |               |
|                                                                      | Drag components or assets here                                                                                                    |               |

PRECISE AUTOMATION & ROBOTICS

# 9) Select edit option

| EDIT                                  | Skip To Main Content Screen Reader Access | A+ A A-   | Engl          | ish ▼ Se   | earch Q                |
|---------------------------------------|-------------------------------------------|-----------|---------------|------------|------------------------|
| Drag components or assets here        |                                           |           |               |            | O AEM                  |
|                                       |                                           |           |               |            | 🕹 🕘 🕹 🔍 🔫              |
| Inherited Paragraphs                  |                                           |           |               |            | transport –            |
| GOVERNMENT OF RAJASTHAN               |                                           |           |               |            | Reference              |
| Rajasthan State Transport             |                                           |           |               |            | Carch Result Component |
| Appeal Tribunal                       |                                           |           |               |            | 🐑 Slideshow            |
|                                       | HOME                                      | ABOUT US- | CAUSELIST -   | ORDER-JUDG | SocialIcons            |
| EDIT                                  |                                           |           |               |            | 🔩 Tenders-rsrtc        |
|                                       | Drag components or asset                  | s here    |               |            | Text                   |
|                                       |                                           |           |               |            | Text & Image           |
| Inharitad Daraaranhe                  |                                           |           |               |            | Text & Image1          |
|                                       |                                           |           |               |            | base                   |
| 1. Right Click inside green box       | →                                         | Edit      | 2.Click on Ed | it option  | A contact form         |
|                                       | Drag components or asse                   | Appotate  |               |            |                        |
|                                       |                                           | Annotate  |               |            |                        |
|                                       |                                           | Cut       |               |            |                        |
|                                       |                                           | Paste     |               |            |                        |
|                                       | Drag components or asse                   | Delete    |               |            |                        |
|                                       |                                           | New       |               |            |                        |
| · · · · · · · · · · · · · · · · · · · |                                           |           |               |            |                        |

# 10) Enter Text and click on **OK**

|                                                       | HOME                      | ABOUT US- | CAUSELIST | ORDER-JUDGEM | ENT+      | CONTACT US -        |   |
|-------------------------------------------------------|---------------------------|-----------|-----------|--------------|-----------|---------------------|---|
|                                                       |                           |           |           |              | ) AEM     |                     | ^ |
|                                                       | Drag components or assets | here      |           |              | 5 🕘 (     | 3 🕑 📲               |   |
|                                                       |                           |           |           | tr           | ansport   |                     |   |
| laranranhs                                            |                           |           |           |              | Reference | :e                  |   |
|                                                       |                           |           |           |              | Search R  | Result Component    |   |
| Taxt                                                  |                           |           |           |              | Slidesho  | w                   |   |
|                                                       |                           |           |           | 4            | SocialIco | ons                 |   |
| 🚽 🗟 🛅 🔂   🤝 🔊 🕲   🖪 I 👖 X <sub>2</sub> X <sup>2</sup> |                           | 🌐   😰     |           | 4            | Tenders-  | -rsrtc              |   |
| Format Paragraph V                                    |                           |           |           |              | Text      |                     |   |
| RSTAT Training Manual                                 |                           |           |           |              | Text & I  | mage                |   |
| 1 Enter Text Here                                     |                           |           |           |              | Text & I  | mage1               |   |
| 1. Enter Text Here                                    |                           |           |           | 6            | base      |                     |   |
|                                                       |                           |           |           |              | contact f | form<br>2 🔍 느 🗉   🌘 | • |
|                                                       |                           |           |           | 2.           |           |                     |   |
|                                                       |                           |           |           | HELP         | ок        | CANCEL              |   |
|                                                       | Drag components or assots | horo      |           |              |           |                     |   |

You can see the text that you have entered on your page

| Government of Rajasthan<br>Rajasthan State Transport<br>Appeal Tribunal                                                    | Skip To Main Content   Screen Reader Access A+ A A A BOUT US → HOME ABOUT US → | English V Search Q<br>CAUSELIST - ORDER JUDGEMENT - CONTACT US - NEW                                                                                                    |
|----------------------------------------------------------------------------------------------------|--------------------------------------------------------------------------------|----------------------------------------------------------------------------------------------------|
|                                                                                                    | RSTAT Training Manual                                                          |                                                                                                    |
|                                                                                                    |                                                                                |                                                                                                    |
|                                                                                                    |                                                                                |                                                                                                    |
| WEBSITE VISITOR                                                                                                    | ABOUT US                                                                       | NODAL OFFICER                                                                                                    |
| Last Updated On: 5/12/2017<br>You are visitor No.: 0 0 2 2 2 0 3 7 7<br>© 2017 Copyright Transport Department Of Rajasthan | Rajasthan State Transport Appeal Tribunal                                      | <ul> <li>Shree Satyaveer Vadav.ADDITIONAL COMMISSIONER<br/>(WRIT).Transport Department</li> <li>Phone no. (Office):0141- 5194619, Phone no. (Resi):0141-<br/>235997.Mobile No: 9414152452</li> <li>transport.writs@rajasthan.govin</li> </ul> |

# 3) How to create table

i) Drag and drop text components select **EDIT** 

# Click on TABLE,

|                     |                                              | O AEM                     |
|---------------------|----------------------------------------------|---------------------------|
|                     | Drag components or assets here               | 🕹 创 🕹 唑 📹                 |
|                     |                                              | transport                 |
| irapns              |                                              | 🖏 Banner                  |
|                     | - Click on this tab (Table)                  | 🖧 Column Control          |
| Text                |                                              | 🖧 Column Control Updated  |
|                     |                                              | 🔩 Contact Us              |
| * 🖹 🔓 🛱 🔯 🗞 🔊 🕲 B I | ṟx₂ x²   ▓ ૠ ▋   @ @ Ů   注 注 排 非   ♥   🛄   👺 | 🖧 ContactusformSuggestion |
| Format Paragraph    |                                              | 🔊 Image                   |
|                     |                                              | 💑 MetroContactForm        |
|                     |                                              | Reference                 |
|                     |                                              | Search Result Componen    |
|                     |                                              |                           |
|                     |                                              |                           |
|                     | Drag components or assets here               |                           |

ii) Enter number of rows and columns that you need to create enter width as 100% & click on  $\mathbf{OK}$ 

| n albuma           |                                                          |                        |
|--------------------|----------------------------------------------------------|------------------------|
|                    |                                                          | S 2 3 V S              |
| Text               |                                                          | transport              |
|                    | 「_x, x'   冨 吾 吾   @ @ �   !!! !!! !!! !!! !!! !!!!!!!!!! | a Banner               |
| Format Paragraph 🔻 |                                                          | Column Control         |
|                    | Table properties X                                       | Column Control Updated |
|                    | COLUMNS* 3                                               | 🛃 Contact Us           |
|                    | ROWS* 2                                                  | ContactusformSuggestic |
|                    |                                                          | 🔊 Image                |
|                    | HEIGHT                                                   | 🛃 MetroContactForm     |
|                    | CAPTION                                                  | Reference              |
|                    | BORDER 1                                                 | Search Result Compone  |
|                    | CELL PADDING 1                                           |                        |
|                    | CELL SPACING 0                                           | HELP                   |
|                    |                                                          |                        |
|                    |                                                          |                        |
|                    | OK CANCEL                                                |                        |
|                    |                                                          |                        |

## iii) Enter text in table and click on **OK**

| government of rajasthan<br>Rajasthan State Transport<br>Appeal Tribunal                            | Skip To Main Content Screen Reader Access A+ A A-                   | 🏶 Skip To Main Content   Screen Reader Access 🗛 🗎 📕 📕 📕 |                                                                                                    |                                                                                           | 2   |
|----------------------------------------------------------------------------------------------------|---------------------------------------------------------------------|---------------------------------------------------------|----------------------------------------------------------------------------------------------------|-------------------------------------------------------------------------------------------|-----|
|                                                                                                    | HOME ABOUT U                                                        | S→ CAUSELIST→                                           | ORDER-JUDGEMENT-                                                                                                    | CONTACT US -                                                                              | NEW |
| S.No                                                                                               | Subject                                                             |                                                         | Pdf                                                                                                    |                                                                                           |     |
| 1.                                                                                                 | Training Manual                                                     |                                                         | View                                                                                                    |                                                                                           |     |
|                                                                                                    |                                                                     |                                                         |                                                                                                    |                                                                                           |     |
| WEBSITE VISITOR                                                                                    | ABOUT US                                                            |                                                         | NODAL OFFICE                                                                                                    | R                                                                                         |     |
| Last Updated On: 5/12/2<br>You are visitor No. 0 0 2 2 2 0<br>© 2017 Copyright Transport Departmen | A7 Rajasthan State Transport Appeal Tribur<br>377<br>t Of Rajasthan | nal 🛉 Shrees                                            | Satyaveer Yadav.ADDITIONA<br>(WRIT).Transport Depart<br>no. (Office):0141 - 5194619, Pf<br>235997.Mobile No.: 94143<br>☑ transport.writs@rajasth<br>ansport Department Sahkar I | AL COMMISSIONER<br>Iment<br>hone no. (Resi.):0141-<br>152452<br>lan.gov.in<br>Marg Jaipur |     |

## 5) How to add Image

Note: For adding image you should first add image in dam folder.

i) Open a new tab and enter URL: <u>http://164.100.222.188/damadmin</u>

Click on Transport Portal ,RSTAT Department site folder.

| ٢     | AEM ASSETS          | <b>e</b>     |                               |                          |                          |              |      |       |        | administrator           |
|-------|---------------------|--------------|-------------------------------|--------------------------|--------------------------|--------------|------|-------|--------|-------------------------|
| Digit | al Assets 🔍 Search  |              |                               |                          |                          |              |      |       |        |                         |
| 2     |                     | ۱ 🗅 🕲        | New •   Copy Paste Delete   I | Move Activate - Deactiva | ate 🝷 Workflow   🞯 Too   | s▼           |      |       |        | Hel                     |
|       | agriculture site    | <b>A</b>     | Name                          | Published                | Modified                 | Status Width | He   | eight | Size   | Metadata Template Insta |
|       | User Homes          | 1 1          | avatar1 ing                   |                          |                          |              | 270  | 270   | 23 KB  |                         |
|       | Projects            |              | - Constant Sippy              |                          |                          |              | 270  | 2/0   | 2010   |                         |
|       | industrias          |              |                               |                          |                          |              |      |       |        |                         |
|       |                     | 2            | avatar2.ing                   |                          |                          |              | 270  | 270   | 20 KB  |                         |
|       | it-portal Site      |              | - (m-                         |                          |                          |              |      |       |        |                         |
|       | homeportal          |              |                               |                          |                          |              |      |       |        |                         |
|       | Rajasthanfoodportal | 1.Click on 7 | Fransport portal Fold         | er                       | M 05-Oct-2015 16:15 (Adn |              | 270  | 270   | 19 KB  |                         |
| 3     | 🗃 transport         |              | No.                           |                          |                          |              |      |       |        |                         |
| _     | Public Relation     |              |                               |                          |                          |              |      |       |        |                         |
|       | 🕀 🧰 Metro           | 4            | advertisment.ipg              |                          |                          |              | 870  | 483   | 482 KB |                         |
|       | - 🚞 Metro           |              | 315                           |                          |                          |              |      |       |        |                         |
|       | - 🧰 Tender          |              |                               |                          |                          |              |      |       |        |                         |
|       | 🖳 slider            | 4 5 🚥        | Banner.jpg                    |                          | 05-Oct-2015 16:16 (Adn   |              | 1000 | 150   | 43 KB  |                         |
|       | i portal            |              |                               |                          |                          |              |      |       |        |                         |
|       | skin_square         |              |                               |                          |                          |              |      |       |        |                         |
|       | white-arrow.gif     | 6            | bus.jpg                       |                          |                          |              | 870  | 635   | 46 KB  |                         |
|       | photoGallery        |              | - Market                      |                          |                          |              |      |       |        |                         |
|       | i testing           | _            |                               |                          |                          |              |      |       |        |                         |
|       | i maps              | 7            | Cm.png                        | 22-Apr-2016 15:12 (r     | 03-Feb-2016 12:28 (Adn   |              | 173  | 223   | 82 KB  |                         |
|       | IndependenceDay     |              |                               |                          |                          |              |      |       |        |                         |
|       | 2.0                 | Click on De  | partment Folder               |                          |                          |              |      |       |        |                         |
|       |                     | 8            | car.ipg                       | 27-Oct-2015 11:58 (A     |                          |              | 870  | 653   | 34 KB  |                         |
| I T   | Common Banner       | í.           | 03:                           | ,                        |                          |              |      |       |        |                         |
|       | B C Transact Deat   |              |                               |                          |                          |              |      |       |        |                         |
|       | Iransport Dept      | 9            | greece.jpg                    |                          | 🔲 05-Oct-2015 16:16 (Adn |              | 870  | 653   | 90 KB  |                         |
|       | H C iainurbus       |              | Page 1 of 8 b bl 🖓            |                          |                          |              |      |       |        | Items 1 - 15 of 11      |

ii) Create a respective folder in your Department (i.e.: images) Click on new dropdown icon, then click on

**NEW FOLDER** enter Name and Title and click on **CREATE**.

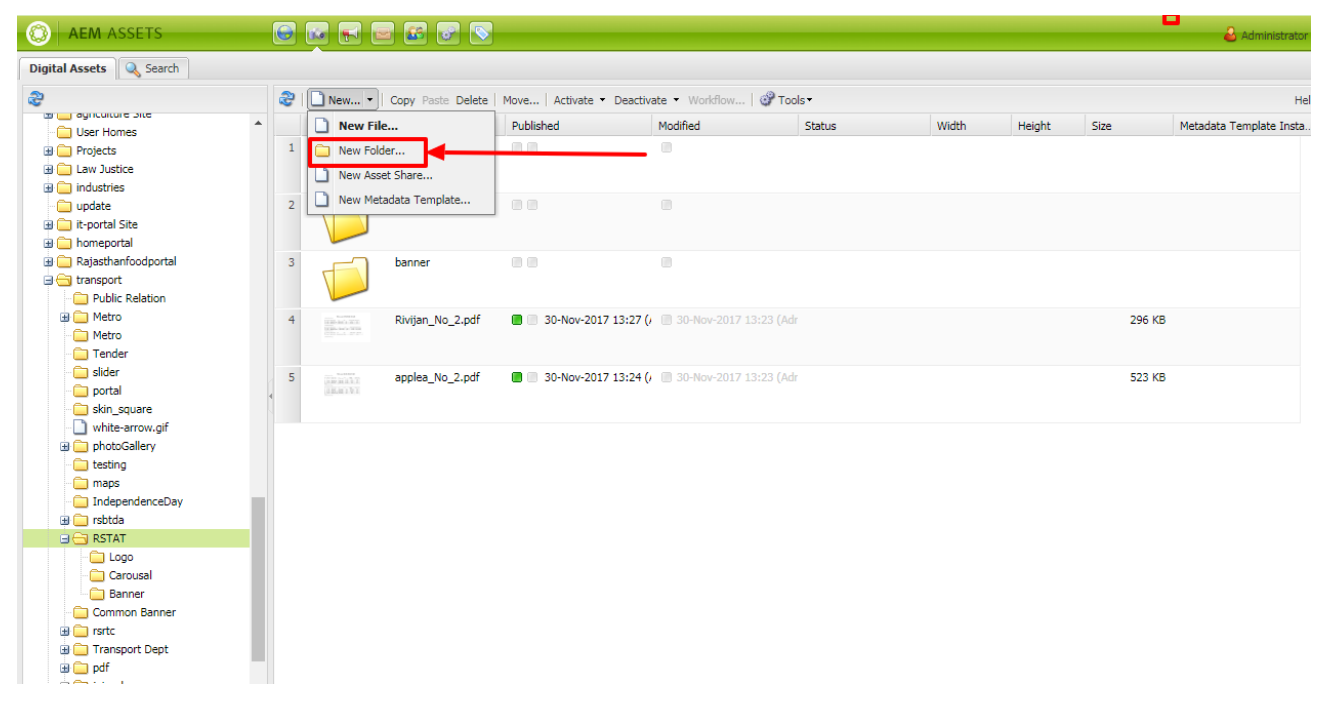

#### Now you can see the folder that you have created

| O AEM ASSETS                     |     |         | o 🖬 💽 🔽           |                 |                              |            |       |        |        | 🕹 Administrator         |
|----------------------------------|-----|---------|-------------------|-----------------|------------------------------|------------|-------|--------|--------|-------------------------|
| Digital Assets 🔍 Search          |     |         |                   |                 |                              |            |       |        |        |                         |
| 2                                | 2   | 🗋 New 👻 | Copy Paste Delete | Move   Activate | Deactivate      Workflow     | 🚱 Tools •  |       |        |        | Hel                     |
| agriculture Site                 |     |         | Name              | Published       | Modified                     | Status     | Width | Height | Size   | Metadata Template Insta |
| Over Homes     Projects          | 1   |         | logo              | Current         |                              |            |       | _      |        |                         |
| Law Justice                      |     |         | -                 | Creat           | ed Folder                    |            |       |        |        |                         |
| 🗉 🧰 industries                   |     |         |                   |                 |                              |            |       |        |        |                         |
| 🗀 update                         | 2   |         | carousal          |                 |                              |            |       |        |        |                         |
| 🗄 🧰 it-portal Site               |     |         |                   |                 |                              |            |       |        |        |                         |
| homeportal                       |     |         |                   |                 |                              |            |       |        |        |                         |
| Rajasthanfoodportal              | 3   |         | banner            |                 |                              |            |       |        |        |                         |
| Contransport     Dublic Pelation |     |         |                   |                 |                              |            |       |        |        |                         |
| H      Metro                     |     |         | Pinijan No. 2 odf | 30-Nov-20       | 17 13:27 ( 30-Nov-2017 1     |            |       |        | 206 KB |                         |
| Metro                            |     |         | Kivijan_ivo_2.pu  | B 50-1404-20    | 17 13.27 (7 🕒 30 100-2017 1  |            |       |        | 250 Kb |                         |
| - 🗀 Tender                       |     |         |                   |                 |                              |            |       |        |        |                         |
| 🗀 slider                         | 4 5 |         | applea_No_2.pdf   | 30-Nov-20       | 017 13:24 (/ 🔳 30-Nov-2017 1 | .3:23 (Adr |       |        | 523 KB |                         |
| i portal                         |     | 18.0171 |                   |                 |                              |            |       |        |        |                         |
| skin_square                      |     |         |                   |                 |                              |            |       |        |        |                         |
| white-arrow.gir                  |     |         |                   |                 |                              |            |       |        |        |                         |
| i testing                        |     |         |                   |                 |                              |            |       |        |        |                         |
| i maps                           |     |         |                   |                 |                              |            |       |        |        |                         |
| independenceDay                  |     |         |                   |                 |                              |            |       |        |        |                         |
| 🕀 🧰 rsbtda                       |     |         |                   |                 |                              |            |       |        |        |                         |
| E C RSTAT                        |     |         |                   |                 |                              |            |       |        |        |                         |
| Logo                             |     |         |                   |                 |                              |            |       |        |        |                         |
| Carousal                         |     |         |                   |                 |                              |            |       |        |        |                         |
| Common Banner                    | _   |         |                   |                 |                              |            |       |        |        |                         |
| III Carste                       |     |         |                   |                 |                              |            |       |        |        |                         |

iii) Double click on folder that you have created

Click on New dropdown & click on NEW FILE

| O AEM ASSETS                                                                                                    | G     |                                     |                            |                                 |        |       |     |              |              | 🕹 Administrator         |
|----------------------------------------------------------------------------------------------------|-------|-------------------------------------|----------------------------|---------------------------------|--------|-------|-----|--------------|--------------|-------------------------|
| Digital Assets 🔍 Search                                                                                                    |       |                                     |                            |                                 |        |       |     |              |              |                         |
| 2                                                                                                    | 2     | New • Copy Paste Delete             | Move   Activate - Deactiva | ate 🝷 Workflow   💣 Too          | ls▼    |       |     |              |              | Hel                     |
| Gyncunture Site     Gyncunture Site     User Homes     Projects     G_ Law Justice     G_ Law Justice                                                               | 1     | New File New Folder New Asset Share | Published                  | Modified 14-Nov-2017 19:43 (Adr | Status | Width | 330 | Height<br>85 | Size<br>9 KB | Metadata Template Insta |
| update<br>⊕ update<br>⊕ it-portal Site<br>⊕ homeportal                                                                                                    | 2     | New Metadata Template               | 🔳 📄 26-Nov-2017 23:52 (/   | 🔲 14-Nov-2017 20:16 (Adr        |        |       | 313 | 81           | 8 KB         |                         |
| Rejasthanfoodportal     Transport     Por Public Relation     Metro     Metro     Metro     Silder     Silder     Silder     Silder     Silder     White serrow.gif | < • < |                                     |                            |                                 |        |       |     |              |              |                         |
|                                                                                                    |       |                                     |                            |                                 |        |       |     |              |              |                         |

iv) Then click on Browse option and select the file from your desktop and click on OPEN

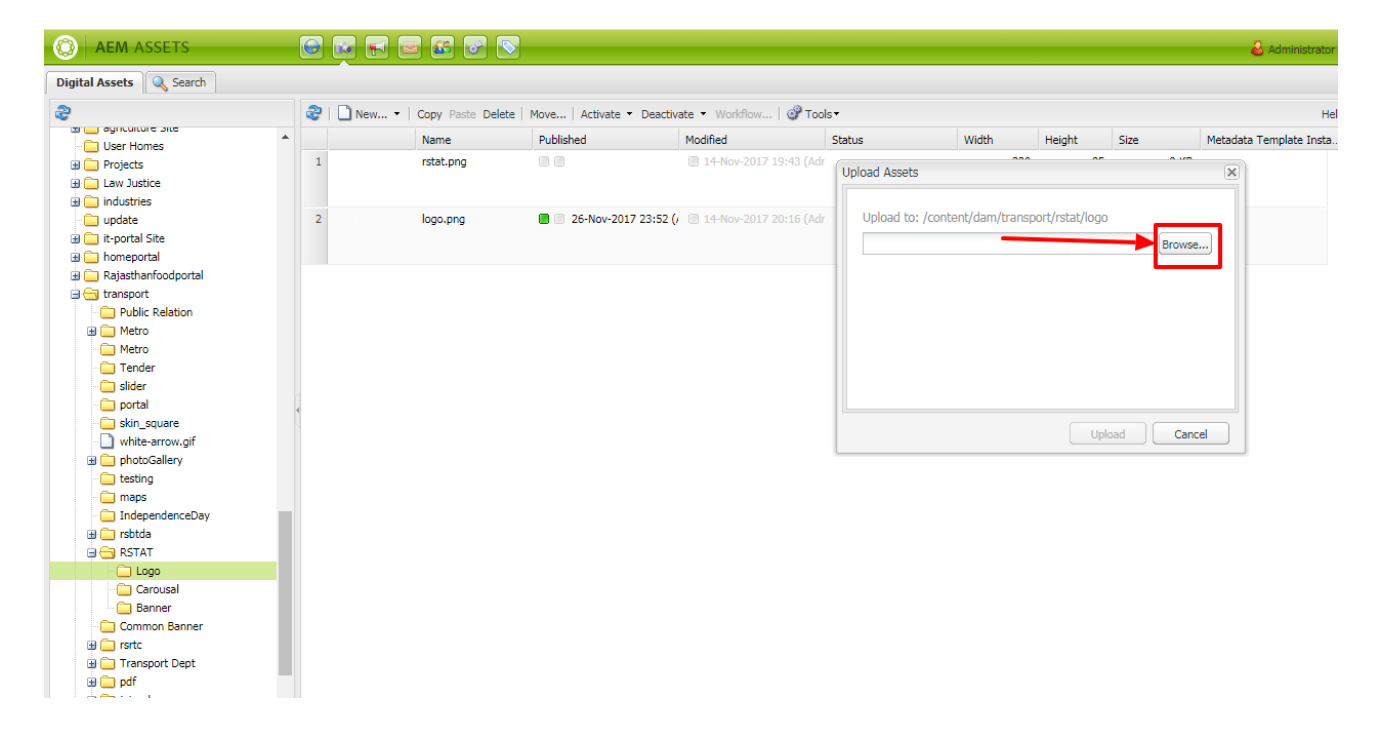

## v) Click on UPLOAD

| O AEM ASSETS            | G |         | 2 🖴 💽 (         | 8                               |                          |      |                |                 |                 |      |         | administrator          |
|-------------------------|---|---------|-----------------|---------------------------------|--------------------------|------|----------------|-----------------|-----------------|------|---------|------------------------|
| Digital Assets 🔍 Search |   |         |                 |                                 |                          |      |                |                 |                 |      |         |                        |
| 2                       | 2 | 🗋 New 🝷 | Copy Paste Dele | ete   Move   Activate - Deactiv | ate 🝷 Workflow   💣 Too   | ols▼ |                |                 |                 |      |         | Hel                    |
| agriculture Site        |   |         | Name            | Published                       | Modified                 | Stat | tus            | Width           | Height          | Size | м       | etadata Template Insta |
| User Homes              | 1 |         | rstat.png       |                                 | M 14-Nov-2017 19:43 (Adr |      |                |                 |                 |      | 0.100   |                        |
| I aw Justice            |   |         |                 |                                 |                          | Up   | pload Assets   |                 |                 |      |         | ×                      |
| industries              |   |         |                 |                                 |                          |      |                |                 |                 |      |         |                        |
| in update               | 2 |         | logo.png        | 26-Nov-2017 23:52 ()            | 14-Nov-2017 20:16 (Adr   |      | Upload to: /co | ntent/dam/trans | sport/rstat/log | D    |         |                        |
| it-portal Site          |   |         |                 |                                 |                          |      |                |                 |                 |      | Browner |                        |
| 🗄 🧰 homeportal          |   |         |                 |                                 |                          |      |                |                 |                 |      | browse  |                        |
| 🕀 🧰 Rajasthanfoodportal |   |         |                 |                                 |                          |      | logos.png      |                 |                 |      | Clear   |                        |
| 🖃 🗁 transport           |   |         |                 |                                 |                          |      |                |                 |                 |      |         |                        |
| Public Relation         |   |         |                 |                                 |                          |      |                |                 |                 |      |         |                        |
| 🖪 🧰 Metro               |   |         |                 |                                 |                          |      |                |                 |                 |      |         |                        |
| - Ci Metro              |   |         |                 |                                 |                          |      |                |                 |                 |      |         |                        |
| - 🚞 Tender              |   |         |                 |                                 |                          |      |                |                 |                 |      |         |                        |
| ilder                   |   |         |                 |                                 |                          |      |                |                 |                 |      |         |                        |
| portal                  | 4 |         |                 |                                 |                          |      |                |                 |                 |      |         | _                      |
| skin_square             |   |         |                 |                                 |                          |      |                |                 |                 | bad  | Cancel  |                        |
| white-arrow.gif         |   |         |                 |                                 |                          |      |                |                 |                 |      |         |                        |
| pnotoGallery            |   |         |                 |                                 |                          |      |                |                 |                 |      |         |                        |
| cesting<br>mans         |   |         |                 |                                 |                          |      |                |                 |                 |      |         |                        |
| IndependenceDay         |   |         |                 |                                 |                          |      |                |                 |                 |      |         |                        |
| Independencessay        |   |         |                 |                                 |                          |      |                |                 |                 |      |         |                        |
|                         |   |         |                 |                                 |                          |      |                |                 |                 |      |         |                        |
| Logo                    |   |         |                 |                                 |                          |      |                |                 |                 |      |         |                        |
| Carousal                |   |         |                 |                                 |                          |      |                |                 |                 |      |         |                        |
| anner 🚞                 |   |         |                 |                                 |                          |      |                |                 |                 |      |         |                        |
| - 🚞 Common Banner       |   |         |                 |                                 |                          |      |                |                 |                 |      |         |                        |
| 🖪 🧰 rsrtc               |   |         |                 |                                 |                          |      |                |                 |                 |      |         |                        |
| 🕀 🧰 Transport Dept      |   |         |                 |                                 |                          |      |                |                 |                 |      |         |                        |
| 🕀 🧰 pdf                 |   |         |                 |                                 |                          |      |                |                 |                 |      |         |                        |

vi) You can find the image that you have uploaded

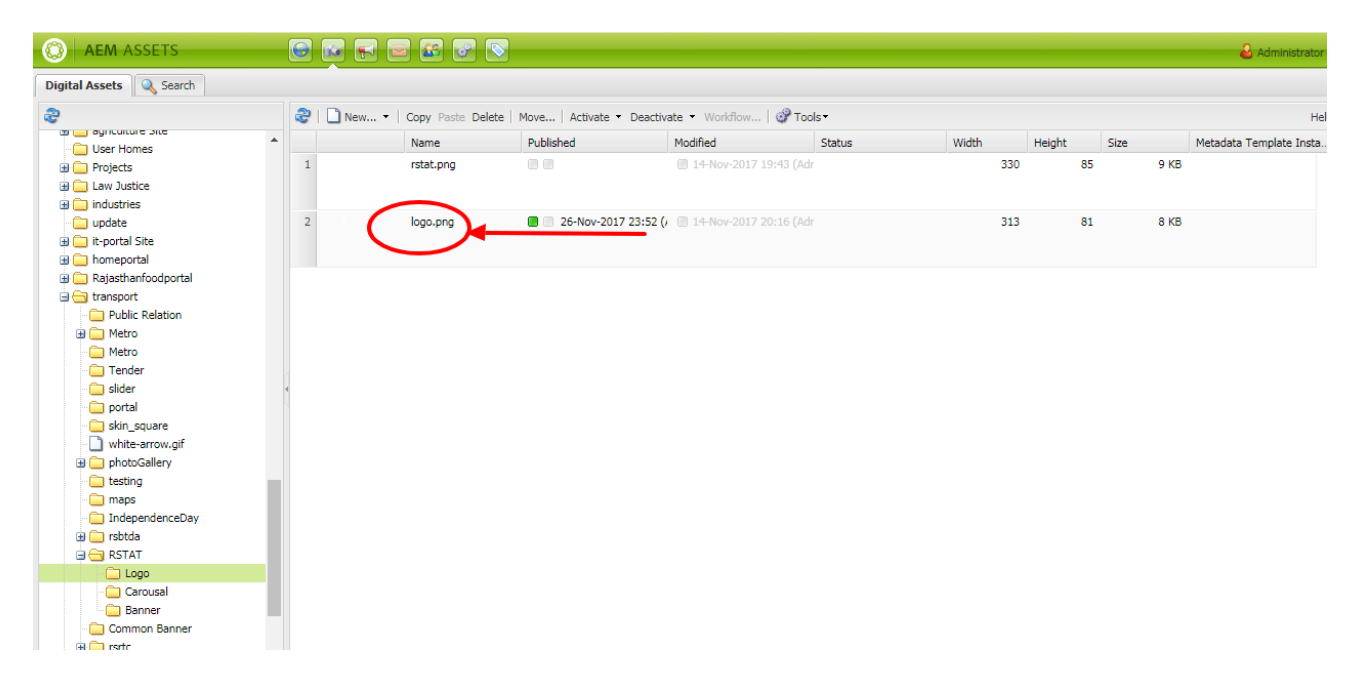

vii) Now go back to page that you have created. Drag and drop the **Image** component from Transport group of AEM components viii) Click on edit bar

| EDIT                           | 🛪 Skip To Main Content   Screen Reader Access A+ A A 🗾 English | • Search Q                            |
|--------------------------------|----------------------------------------------------------------|---------------------------------------|
| Drag components or assets here |                                                                | C AEM                                 |
|                                |                                                                |                                       |
| Inherited Paragraphs           |                                                                | transport                             |
| GOVERNMENT OF RAJASTHAN        |                                                                | 💑 Banner 🔶                            |
| Rajasthan State Transport      |                                                                | 🛃 Column Control                      |
|                                |                                                                | Column Control Updated                |
|                                | HOME ABOULUS+ CAUSELISI+ U                                     | Contact Us                            |
|                                |                                                                | ContactusformSuggestion               |
|                                | Drag components or assets here                                 | Image                                 |
|                                |                                                                |                                       |
| Innerited Paragraphs           | /                                                              | Reference                             |
|                                |                                                                | Search Result Component               |
| S.No                           | Subject                                                        | ■ ■ ■ ■ ■ ■ ■ ■ ■ ■ ■ ■ ■ ■ ■ ■ ■ ■ ■ |
| 1.                             | Training Manual                                                | View                                  |
|                                | Drop Cour                                                      |                                       |
|                                | Drag components or assets here                                 |                                       |

#### ix) Latest uploaded image will be displaying on top or else you enter name of the image

|                   |          | GOVERNMENT OF RAJASTHAN<br>Rajasthan State Transport<br>Appeal Tribunal                                                       | Skip To Main Content   Screen Reader Access A+ A A·     Search      HOME ABOUT US - CAUSELIS | English T<br>AEM<br>T<br>ORDER-JUDGEMENT - CONTACT US - NEW                                                                                                    |
|-------------------|----------|----------------------------------------------------------------------------------------------------|----------------------------------------------------------------------------------------------|----------------------------------------------------------------------------------------------------|
| ≈ =               |          | 0.11-                                                                                                    | Subject                                                                                      | 24                                                                                                    |
| Î                 |          | 5.NO                                                                                                    | Subject                                                                                      | Pui                                                                                                    |
|                   |          | 1.                                                                                                    | Training Manual                                                                              | View                                                                                                    |
| 2.Latest          | uploaded | <u>imag</u> e<br>Click on this button                                                                                         |                                                                                              |                                                                                                    |
| bg.jpg<br>P45.jpg |          | WEBSITE VISITOR<br>Last Updated On: 5/12/2<br>You are visitor No. 0 0 2 2 2 0<br>© 2017 Copyright Transport Depa<br>Rajasthan | R ABOUT US<br>2017 Rajasthan State Transport Appeal<br>0 7 9 4 Tribunal                      | NODAL OFFICER<br>♦ Shree Satyaveer Yadav.ADDITIONAL<br>COMMISSIONER (WRIT).Transport Department<br>• Phone no. (Office):0141 - 5194619, Phone no.<br>(Resi):0141 - 235997.Mobile No: 9414152452<br>E transport writs@ralacthang.govin<br>Transport Department Sahkar Marg Jaipur |

x) Select the image, drag and drop it

| * • • • • •                                  | erolet sub      | Appear Appear             | HOME           | ABOUT US+    | CAUSELIST+ | ORDER-JUDGEMENT+ | CONTACT US+ | NEW |
|----------------------------------------------|-----------------|---------------------------|----------------|--------------|------------|------------------|-------------|-----|
| Q                                            | EDIT            |                           |                |              |            |                  | M           | - ? |
| <b>•</b> • • • • • • • • • • • • • • • • • • |                 |                           | Drag component | nts or asset | s here     |                  |             |     |
|                                              | ]               |                           |                |              |            |                  |             |     |
|                                              | Inherited Parag | rraphs                    |                |              |            |                  |             |     |
|                                              |                 | S.No                      | Subj           | ect          |            | Pd               | F.          |     |
| logos.png                                    |                 | 1.                        | Training I     | lanual       |            | Vie              | w           |     |
| bg.jpg<br>Pd.jpg<br>P45.jpg                  | Drag and D      | rop image Advanced style2 |                |              |            |                  | *           |     |
|                                              |                 |                           |                |              |            | HELPOK           | CANCEL      |     |

xi) To increase width/size of image

Right click on image click on EDIT, select Advance option and enter size that you want

| S.No           |                   | Subject                        | Pdf     |
|----------------|-------------------|--------------------------------|---------|
| 1.             |                   | Training Manual                | (C) AEM |
| Image Advanced | style2            |                                |         |
| TITLE          |                   |                                |         |
| ALT TEXT       | (lanua amatu tau  | ins the title defined above)   |         |
| LINK TO        | (leave empty to t |                                |         |
|                | Drop files or pag | es from the Content Finder     |         |
| DESCRIPTION    |                   |                                |         |
|                |                   |                                |         |
| SIZE           | 500 pk ×          |                                |         |
|                |                   |                                |         |
|                |                   |                                | NCEL    |
|                |                   |                                |         |
|                |                   | Drag components or assets here |         |
|                |                   |                                |         |
| r              |                   |                                |         |
|                |                   | Drag components or accets here |         |

#### 6) How to give Hyperlink to text

Note: For hyper linking PDF/Image to a text, first add PDF in dam folder i.e. to follow same steps as mentioned above for adding an image

i) Select EDIT option then select text and click on hyperlink icon

| सन्यमेव जको     | , ppour mound | номе            | ABOUT US - | CAUSELIST- | ORDER-JUDGEMENT+ | CONTACT US - | NEW |
|-----------------|---------------|-----------------|------------|------------|------------------|--------------|-----|
| DIT             |               |                 |            |            | AE               | M            | -?  |
|                 |               |                 | ts here    |            |                  |              | _   |
|                 |               |                 |            |            |                  |              |     |
| Inherited Parag | graphs        |                 |            |            |                  |              |     |
|                 | Text          |                 |            |            |                  |              |     |
|                 |               |                 |            |            |                  |              |     |
|                 |               |                 | ❤   ⊞   않  |            |                  |              |     |
|                 | S.No          | Subject         |            | Pdf        |                  |              |     |
| •               | 1.            | Training Manual |            | View       |                  |              |     |
|                 |               |                 |            |            |                  |              |     |
|                 |               |                 |            |            |                  |              |     |
|                 |               |                 |            |            |                  |              |     |
|                 |               |                 |            |            |                  |              |     |
|                 |               |                 | HELP       |            | ANCEL            |              |     |
|                 |               |                 | -          |            |                  |              |     |

ii) Browse file that you want to hyperlink, click on **ASSET** then go to Transport,RSTAT **site** and then select folder having pdf and click on **OK** 

| 1001 A                |         | Select Path                                                                                                    | ▼ NT - CONTACT US - NEW |
|-----------------------|---------|----------------------------------------------------------------------------------------------------|-------------------------|
| EDIT<br>Inherited Par | agraphs | <ul> <li>testing</li> <li>maps</li> <li>IndependenceDay</li> <li>IndependenceDay</li> <li>IndependenceDay</li> <li>rsbtda</li> <li>rsbtda</li> <li>rsbtda</li> <li>rsbtda</li> <li>RSTAT</li> <li>Logo</li> <li>Carousal</li> <li>Banner</li> <li>Rivitan.No.2.pdf</li> <li>Common Banner</li> <li>applea_No.2.pdf</li> <li>Common Banner</li> <li>Transport Dept</li> <li>X</li> </ul> |                         |
|                       |         |                                                                                                    | L                       |

PRECISE AUTOMATION & ROBOTICS

iii) Selected file will display and click on **OK** 

| सल्यमेव उत्पत  |                                                                                                    | HOME                                                                                 |               |             |      |   | NEW |
|----------------|----------------------------------------------------------------------------------------------------|--------------------------------------------------------------------------------------|---------------|-------------|------|---|-----|
| EDIT           |                                                                                                    | TOME                                                                                 |               | GAUJELIJI   |      | M | 12  |
|                |                                                                                                    |                                                                                      |               |             |      |   |     |
| Inherited Para | graphs                                                                                                    |                                                                                      |               |             |      |   |     |
| •              | Text Format Hyperlink LINK TO /content/dam/transport//stat/Rivijan Drop files or pages from the Content Find OPEN IN NEW WINDOW OK OK | x'   臣言言   @ @ ↓   三 三 非 非   ❤<br>x'   臣言 非 非   ❤<br>ject<br>Monusl<br>der<br>CANCEL |               | 2df<br>/iew |      |   |     |
|                |                                                                                                    |                                                                                      | HELP          | ок СА       | NCEL |   |     |
|                |                                                                                                    |                                                                                      | in the second |             |      |   |     |

# Pdf is now hyperlinked to Text

| ender orde |                          | HOME ABOUT US+ CAUSELIST+                         | ORDER-JUDGEMENT + CONTACT US + NEW      |
|------------|--------------------------|---------------------------------------------------|-----------------------------------------|
|            | S.No                     | Subject                                           |                                         |
|            | 1.                       | Training Manual                                   | View                                    |
| •          |                          |                                                   |                                         |
|            | WEBSITE VISITOR          | ABOUT US                                          | NODAL OFFICER                           |
|            | Last Undated On: 5/12/20 | Rajasthan State Transport Appeal Tribunal 🕴 Shree | Satvaveer Yadav.ADDITIONAL COMMISSIONER |

#### 7) How to delete a page

Enter <u>URL:- http://164.100.222.188/siteadmin#/</u>

i) Click on department on which you have created page right click on the page and click on properties

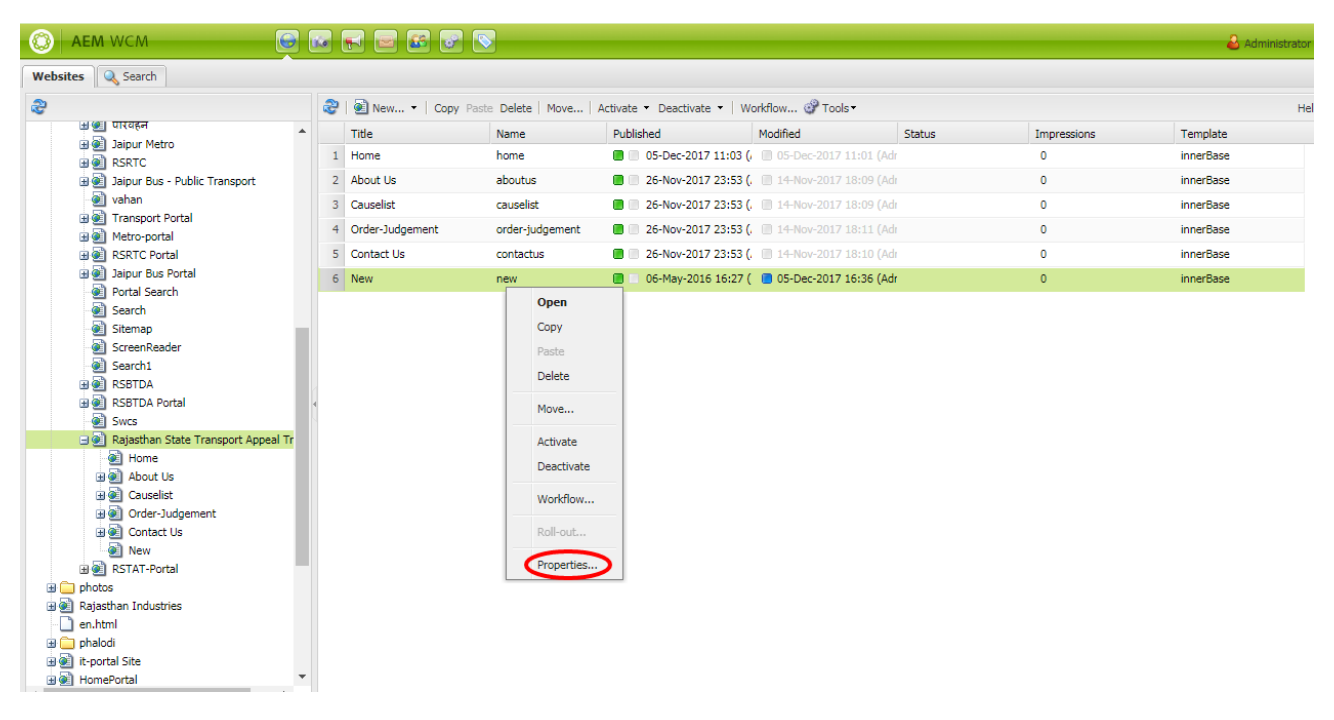

ii) Then check **Hide in Navigation** and click on ok. Now page that you created is hidden from main menu

| O AEM WCM                               | 160 |               | Page Prop | erties of /con  | tent/trar | nsportportal/e | n/raiasthan- | state-tran            | sport-Appea | ltribunal/r | new 🗙 💄 |             | 🕹 Ad      | ministrator |
|-----------------------------------------|-----|---------------|-----------|-----------------|-----------|----------------|--------------|-----------------------|-------------|-------------|---------|-------------|-----------|-------------|
| Websites Search                         |     |               | Basic     | Advanced        | Image     | Cloud Ser      | rices Bluep  | print Li <sup>r</sup> | ve Copy     |             |         |             |           |             |
| 8                                       | 3   | ?   💽 New     |           |                 |           |                |              |                       |             |             | -       |             |           | Hel         |
| 🖬 🍘 पारवहन                              | •   | Title         | Title     |                 | N         | lew            |              |                       |             |             |         | Impressions | Template  |             |
|                                         | 1   | 1 Home        | Tags      | s/Keywords      |           |                |              |                       |             | *           |         | 0           | innerBase |             |
| 🗄 🕘 Jaipur Bus - Public Transport       | 2   | 2 About Us    | , age     | 5,110,110,000   |           |                |              |                       |             |             |         | 0           | innerBase |             |
| - 🕘 vahan                               | 3   | 3 Causelist   | Hide      | in Navigatio    | י 💽       |                |              |                       |             |             |         | 0           | innerBase |             |
| Transport Portal                        | 4   | 4 Order-Judge | Disa      | ble Page        |           |                |              |                       |             |             |         | 0           | innerBase |             |
| BSRTC Portal                            |     | 5 Contact Us  |           |                 |           |                |              |                       |             |             |         | 0           | innerBase |             |
| 🖸 🕘 Jaipur Bus Portal                   | F   | 5 New         | Oper      | n in New Tab    |           | J              |              |                       |             |             |         | 0           | innerBase |             |
| - Portal Search                         |     |               | Exce      | el Configuratio | on 📃      | )              |              |                       |             |             |         | Ŭ           | marbusa   |             |
| Search                                  |     |               | Fage      | - Dath          |           |                |              |                       |             | 0           |         |             |           |             |
| StreenReader                            |     |               | Conf      | figuration for  |           |                |              |                       |             | ~           |         |             |           |             |
| Search1                                 |     |               | Page      | Ð               |           |                |              |                       |             |             |         |             |           |             |
| B RSBTDA                                |     |               |           |                 |           |                |              |                       |             |             |         |             |           |             |
| 🗉 💽 RSBTDA Portal                       | 4   |               |           | More Titles and | Descript  | tion           |              |                       |             |             | Ψ       |             |           |             |
| Swcs                                    |     |               |           |                 |           |                |              | (                     |             |             |         |             |           |             |
| 🖃 🕘 Rajasthan State Transport Appeal Tr |     |               |           |                 |           |                |              |                       | OK          | Cance       |         |             |           |             |
| Mome Home                               |     |               |           |                 |           |                |              |                       |             |             |         |             |           |             |
| About Us                                |     |               |           |                 |           |                |              |                       |             |             |         |             |           |             |
|                                         |     |               |           |                 |           |                |              |                       |             |             |         |             |           |             |
| Order-Judgement                         |     |               |           |                 |           |                |              |                       |             |             |         |             |           |             |
|                                         |     |               |           |                 |           |                |              |                       |             |             |         |             |           |             |
| New Restar                              |     |               |           |                 |           |                |              |                       |             |             |         |             |           |             |
| Belates                                 |     |               |           |                 |           |                |              |                       |             |             |         |             |           |             |
| Prioritos                               |     |               |           |                 |           |                |              |                       |             |             |         |             |           |             |
|                                         |     |               |           |                 |           |                |              |                       |             |             |         |             |           |             |
|                                         |     |               |           |                 |           |                |              |                       |             |             |         |             |           |             |
| it-nortal Site                          |     |               |           |                 |           |                |              |                       |             |             |         |             |           |             |
| HomePortal                              |     |               |           |                 |           |                |              |                       |             |             |         |             |           |             |
|                                         | 1   |               |           |                 |           |                |              |                       |             |             |         |             |           | _           |

| O AEM WCM                                                                                                    | 160 | <b>F E E</b>    |                  |                          |                           |        |             | 🕹 Administrat |
|----------------------------------------------------------------------------------------------------|-----|-----------------|------------------|--------------------------|---------------------------|--------|-------------|---------------|
| Websites 🔍 Search                                                                                                    |     |                 |                  |                          |                           |        |             |               |
| 8                                                                                                    | 2   | New 🝷   Copy    | Pase Delete Move | Activate - eactivate W   | orkflow 🎯 Tools -         |        |             | ,             |
| andrevenue Site                                                                                                    |     | Title           | Name             | Published                | Modified                  | Status | Impressions | Template      |
| agriculture                                                                                                    | 1   | Home            | home             | 🔳 🔲 05-Dec-2017 11:03 (/ | 🔲 05-Dec-2017 11:01 (Ad   |        | 0           | innerBase     |
| Community Components                                                                                                    | 2   | About Us        | aboutus          | 26-Nov-2017 23:53 (      | 🔲 14-Nov-2017 18:09 (Ad   | 1      | 0           | innerBase     |
| 🗉 💽 Rajbhawan Site                                                                                                    | 3   | Causelist       | causelist        | 26-Nov-2017 23:53 (      | 14-Nov-2017 18:09 (Ad     |        | 0           | innerBase     |
| Community Sites                                                                                                    | - 4 | Order-Judgement | ordeniudgement   | 26-Nov-2017 23:53 (      |                           |        | 0           | innerBace     |
| projects     projects     projects                                                                                                    |     | Crate stugement | order judgemene  | 201 Nov 2017 20:00 (     |                           |        | 0           | innerBase     |
| anchavatirai Site                                                                                                    | 5   | Contact Us      | contactus        | 26-Nov-2017 23:53 (      | . 🛄 14-Nov-2017 18:10 (Ad |        | U           | innerbase     |
| 🗃 👰 Law & Justice                                                                                                    | 6   | New             | new              | 🔳 🔲 06-May-2016 16:27 (  | 🔲 05-Dec-2017 18:12 (Ad   | r      | 0           | innerBase     |
| degeneration     degeneration     d |     |                 |                  |                          |                           |        |             |               |
| Swcs                                                                                                    |     |                 |                  |                          |                           |        |             |               |
| 🖃 🕘 Rajasthan State Transport Appeal Tr 🔻                                                                                                    |     |                 |                  |                          |                           |        |             |               |

iii) Then click on Deactivate and then on Delete

**Note: -** Once you click on deactivate page a red icon will be displayed besides the page only and then click on delete.

#### 8) How Use Reference component

Note :- Create a page with the same name in **portal** as you have created in **Department** (i.e. New Please Note: We have named it as "NEW" )

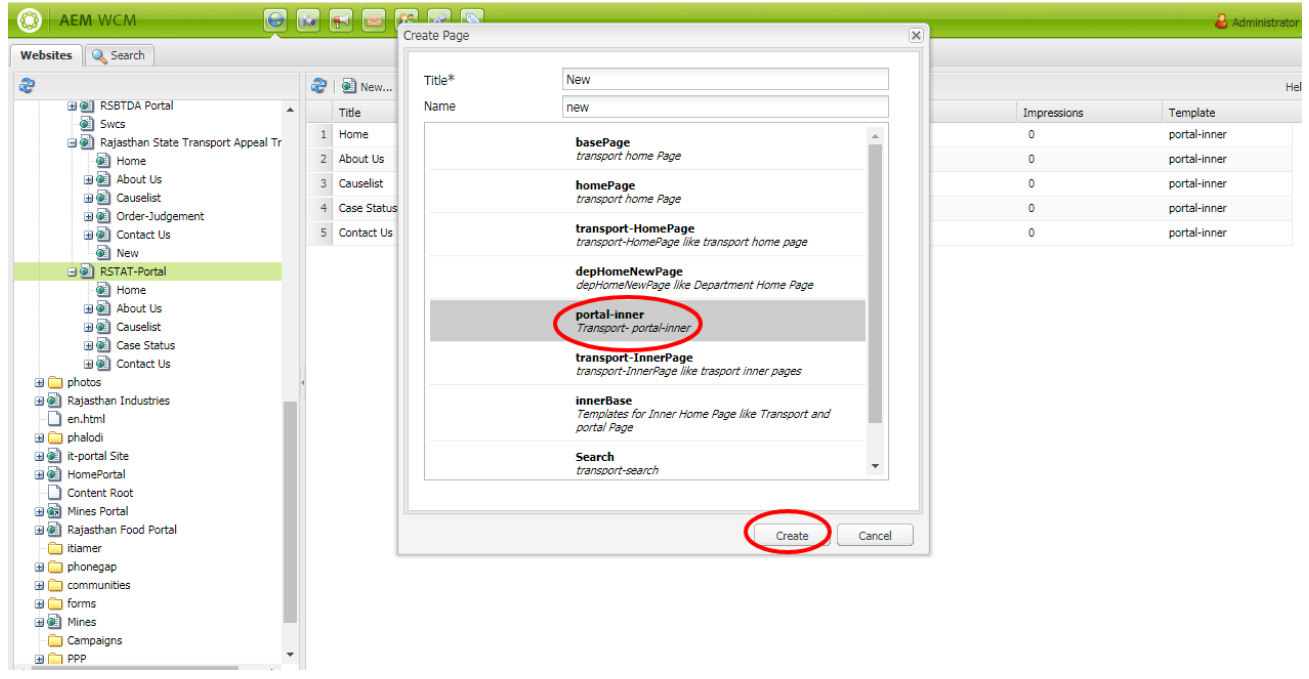

**Note:-** RSTAT-portal indicates as portal pages and RSTAT Department indicates as department pages.

For Creating Portal page please use **portal-Inner template** Drag and drop the Reference component.

| 1 | GOVERNMENT OF RAJASTHAN | 🕷 Skip To Main Content   Screen Reader Access 🗛 🗛 🖌 🖌 🗾 🗾 English 🔻 Search | <b>Q</b>                |
|---|-------------------------|----------------------------------------------------------------------------|-------------------------|
|   | TRANSPORT PORTAL        |                                                                            | AEM                     |
|   |                         | TRANSPORT + METRO-PORTAL + RSRTC PORTAL + JAIPUR BUS PORTAL + RSB 🗸        | 3                       |
|   |                         | Gen                                                                        | eral +                  |
|   |                         | Drag components or assets here                                             | ining-Components +      |
|   |                         | tran                                                                       | isport 📃                |
|   |                         |                                                                            | Image 🔺                 |
|   |                         | <u> </u>                                                                   | MetroContactForm        |
|   |                         | Drag components or accets here                                             | Reference               |
|   |                         | Drag components of assets nere                                             | Search Result Component |
|   |                         |                                                                            | Slideshow               |
| • | Drag components or a    |                                                                            | SocialIcons             |
|   |                         | Drag components or assets here                                             | Tenders-rsrtc           |
|   |                         |                                                                            | Text                    |
|   |                         |                                                                            | 🖉 🔍 🖿 🗉 🛛 😂             |
|   |                         |                                                                            |                         |
|   |                         |                                                                            |                         |
|   |                         |                                                                            |                         |
|   |                         |                                                                            |                         |
|   |                         |                                                                            |                         |
|   |                         |                                                                            |                         |
|   |                         |                                                                            |                         |
|   |                         |                                                                            |                         |
|   |                         |                                                                            |                         |

Right click on component and select edit then select page New from your department and select the text that you want to display.

|   | GOVERNMENT OF RAJASTHAN<br>TRANSPORT PORTAL | Select paragraph                                                                                                    | 5.No subject P<br>1. Training<br>1. Manual Vie | × | PORTAL - | Search | Q<br>RSTAT-PORTAL <del>v</del>                                                                          |
|---|---------------------------------------------|----------------------------------------------------------------------------------------------------|------------------------------------------------|---|----------|--------|----------------------------------------------------------------------------------------------------|
| ł | Paragraph Reference       REFERENCE         | Portal     Portal     Portal | SELECT) CANCEL                                 |   |          | ~      | Ceneral<br>Planning-Components<br>transport<br>MetroContactForm<br>Reference<br>Search Result Component |
|   |                                             |                                                                                                    |                                                |   | HELP     | ок     | SocialIcons                                                                                             |
|   |                                             |                                                                                                    |                                                |   |          |        | Tenders-rsrtc                                                                                           |
|   |                                             |                                                                                                    |                                                |   |          |        | 2 <b>.</b>                                                                                              |

#### Click on ok

You can see the image that is available in department will display in portal page also

| 2 | GOVERNMENT OF RAJASTHAN | 🐗 Skip To Main Content | Screen Reader Access A+ A A- | English 🔻           | Search          | ٩              |
|---|-------------------------|------------------------|------------------------------|---------------------|-----------------|----------------|
|   |                         | TRANSPORT - MET        | RO-PORTAL - RSRTC PORTAL -   | JAIPUR BUS PORTAL - | RSBTDA PORTAL - | RSTAT-PORTAL - |
|   | S.No                    |                        | Subject                      |                     | Pdf             |                |
|   | 1.                      | Trair                  | ning Manual                  |                     | View            |                |
|   |                         |                        |                              |                     |                 |                |
|   |                         |                        |                              |                     |                 |                |
| • |                         |                        |                              |                     |                 |                |
|   |                         |                        |                              |                     |                 |                |
|   |                         |                        |                              |                     |                 |                |
|   |                         |                        |                              |                     |                 |                |
|   |                         |                        |                              |                     |                 |                |
|   |                         |                        |                              |                     |                 |                |
|   |                         |                        |                              |                     |                 |                |
|   |                         |                        |                              |                     |                 |                |

# <u>9) How to edit Department page (For adding logo component first you need to upload image in DAM folder)</u>

Note 1:- Logo, Footer, Social icons all need to be changed on Department page and it will get effected in all department inner pages

Note 2: For adding image you should first add image in dam folder. Follow same steps as mentioned above for adding image

i) Click on AEM Components you can find **Edit** option that is available above of every section clicking on edit you can change all information

# 10) How to Activate pages

| ← → C 🗋 164.100.222.188/libs/granite/core/content/login.html?reso | urce=%2F&\$\$login\$\$=%24%24login%24%24&j_reason=unknown&j_reason_code=unknown                     | 6 <b>.</b> (            |
|-------------------------------------------------------------------|----------------------------------------------------------------------------------------------------|-------------------------|
|                                                                   |                                                                                                    | Adobe                   |
|                                                                   |                                                                                                    |                         |
|                                                                   | Welcome to Adobe Experience Manager                                                                 |                         |
|                                                                   | An Adobe Marketing Cloud solution: All the Sign In<br>tools you need to solve these complex digital |                         |
|                                                                   | business challenges team More                                                                       |                         |
|                                                                   | Password                                                                                            |                         |
|                                                                   | Sign In                                                                                             |                         |
|                                                                   |                                                                                                    | MI -                    |
|                                                                   |                                                                                                    |                         |
|                                                                   |                                                                                                    |                         |
|                                                                   |                                                                                                    |                         |
| Help Terms of Use Privacy Policy and Cookies                      | © 2015 Adobe Systems Incorporated                                                                   | d. All Rights Reserved. |

i) Enter Respective Username password of Publish

ii) Select the page that you have updated, right click on the page and then click on Activate

| O AEM WCM                               | 10 | F 🖻 🖬 🗑 🕥           | 3        |                                                                                                 |         |                      |                         |        |             | 🕹 Adr       | ministrator |
|-----------------------------------------|----|---------------------|----------|-------------------------------------------------------------------------------------------------|---------|----------------------|-------------------------|--------|-------------|-------------|-------------|
| Websites Q Search                       |    |                     |          |                                                                                                 |         |                      |                         |        |             |             |             |
| æ                                       | 2  | 💽 New 🝷   Copy Past | Delete   | Move                                                                                            | ctivate | • Deactivate •   Wo  | orkflow 🎯 Tools 🕶       |        |             |             | Hel         |
|                                         |    | Title               | Name     |                                                                                                 | Publi   | shed                 | Modified                | Status | Impressions | Template    |             |
| RSBTDA Portal                           | 1  | Home                | home     |                                                                                                 |         | 05-Dec-2017 11:03 (/ | 🔲 05-Dec-2017 11:01 (Ad | r      | 0           | innerBase   |             |
| Swcs                                    | 2  | About Us            | aboutus  | 5                                                                                               |         | 26-Nov-2017 23:53 (, | 14-Nov-2017 18:09 (Ad   |        | 0           | innerBase   |             |
| 🖃 🕘 Rajasthan State Transport Appeal Tr | 3  | Caucalict           | causalis | +                                                                                               |         | 26-Nov-2017 23-53 (  | 14-Nov-2017 18:09 (Ad   |        | 0           | innerBase   |             |
| - Mome                                  |    |                     |          |                                                                                                 |         | 201101 2017 20.00 (  | C 11 Nov 2017 10:05 (Ad |        | •           | initia base |             |
| 🕀 🕘 About Us                            | 4  | Order-Judgement     | order-ju | udgement                                                                                        |         | 26-Nov-2017 23:53 (, |                         |        | 0           | innerBase   |             |
|                                         | 5  | Contact Us          | contact  | us                                                                                              |         | 26-Nov-2017 23:53 (, | 14-Nov-2017 18:10 (Ad   | r      | 0           | innerBase   |             |
| Order-Judgement                         | 6  | New                 | new      | _                                                                                               | -       | 06-May-2016 16:27 (  | 🛑 05-Dec-2017 18:12 (Ad | r      | 0           | innerBase   |             |
|                                         |    |                     |          | Copy<br>Paste<br>Delete<br>Move<br>Activate<br>Deactivate<br>Workflow<br>Roll-out<br>Properties |         |                      |                         |        |             |             |             |

Now the content is activated and published successfully.

#### **Contact Details of Help Desk**

#### Email:-

To:helpline1a@precise-automation.in cc: dsaxena@rajasthan.gov.in, manu.shukla@rajasthan.gov.in

#### Contact No:-

0141:-4113548 0141-2367164

Note:- Please give detail description of issue with screen shot.